# FLUX DE LUCRU PENTRU CREAREA / GENERAREA FISIERELOR LA BANCI

Versiune document 1.1 Creat: 04 - iulie - 2012 Ultima actualizare: 09 - iulie – 2012

### **CONTROLUL DISTRIBUTIEI**

| Copia Nr.            | Distributie |
|----------------------|-------------|
| 1. Copie Interna     |             |
| 2. Copie Informativa |             |

## **ISTORICUL MODIFICARILOR**

| Versiune | Data       | Comentarii        |
|----------|------------|-------------------|
| 1.1      | 04.07.2012 | Versiune initiala |

#### **APROBARILE DOCUMENTULUI**

|           | Nume            | Functie              | Dept. | Semnatura | Data |
|-----------|-----------------|----------------------|-------|-----------|------|
| INTOCMIT  | Adrian Brotea   | Consultant           |       |           |      |
| VERIFICAT | Mihaela Dascalu | Consultant           |       |           |      |
| APROBAT   | Florin Ilia     | Director departament |       |           |      |

### **DOCUMENTE REFERITE**

| Versiune                     | Data          | Comentarii                  | Lista Autori    |
|------------------------------|---------------|-----------------------------|-----------------|
| Manual de utilizare – EduSAL | 04-iulie-2012 | Versiune actualizata 1.15.1 | Mihaela Dascalu |

#### FORMULARE REFERITE

| Versiune     | Data | Comentarii | Lista Autori |
|--------------|------|------------|--------------|
| 1. Nu exista |      |            |              |

## **CUPRINS:**

| Controlul Distributiei  | 2 |
|-------------------------|---|
| Istoricul Modificarilor | 2 |

| Aprobarile Documentului                                                     | 2  |
|-----------------------------------------------------------------------------|----|
| Documente referite                                                          | 2  |
| Formulare referite                                                          | 2  |
| 1. Scop                                                                     |    |
| 2. Descrierea fluxului de lucru                                             |    |
| 1.1. Definirea Machetelor de banci                                          | 4  |
| 1.2. Asocierea machetelor la banci                                          | 15 |
| 1.3. Export fisiere banci                                                   | 17 |
| 1.4. Generarea raportului Borderou alimentare carduri sau borderou casierie | 20 |
| 1.5. Conversia fisierele din format CSV in XLS a fisierelor de banci        | 27 |

# 1. SCOP

Acest document are ca scop descrierea pasilor pentru setarea si generarea fiserelor de banci pe structura si tipul solicitat de fiecare banca in parte.

# **2. DESCRIEREA FLUXULUI DE LUCRU**

| 1. | Definirea Machetelor de export fisiere de banci.               |
|----|----------------------------------------------------------------|
|    | Operatiunea se face din Setari -> Machete export fisiere banci |

**2.** Asocierea Machetelor de banci.

Operatiunea se face din Setari -> Nomenclator banci

**3.** Export fisiere banci.

Operatiunea se face din Utilitare -> Fisiere banci (Lichidare/Avans)

4. Generarea raporturilor **"Borderou alimentare carduri" / Borderou casierie** 

Operatiunea se face din meniul de **Utilitare->Borderou Casierie sau Borderou alimentare carduri**  5. Conversia fisierelor din format "CSV", in "XLS".

# **1.1. DEFINIREA MACHETELOR DE BANCI**

In aplicatia desktop EduSAL au fost predefinite cateva formate de fisiere banci, astfel:

- 1. BCR\_CNP\_TXT In aceasta macheta, apar campurile: CNP, Suma. Exportul acestei machete sa face in format TXT
- BCR\_IBAN\_TXT In aceasta macheta, apar campurile: Cont individual, Suma. Exportul acestei machete sa face in format TXT
- BRDE\_TXT In aceasta macheta, apar campurile: Cont individual (Acest camp a fost redefinit si poarta numele de "CONT"), Suma. Exportul acestei machete sa face in format TXT
- 4. BTRL\_TRANSILVANIA\_XLS In aceasta macheta, apar campurile: Nume si prenume (Acest camp a fost redefinit si poarta numele de NUMESIPRENUME),CNP, Cont individual(Acest camp a fost redefinit si poarta numele de "CONT"), Camp predefinit1(Acest camp a fost redefinit si poarta numele de "EXPL"). Exportul acestei machete sa face in format XLS
- 5. ING In aceasta macheta, apar campurile: Cont collector (Acest camp a fost redefinit si poarta numele de CONTSURSA)., Cont individual, Suma, Nume si prenume(Acest camp a fost redefinit si poarta numele de BENEFICIAR), Camp predefinit 1(Acest camp a fost redefinit si poarta numele de DETALII 1), Luna calcul (Acest camp a fost redefinit si poarta numele de DETALII 2)
- RAIFF\_XLS, RAIFF\_DBF In aceasta macheta, apar campurile: Nr crt, Nume si prenume (Acest camp a fost redefinit si poarta numele de NUME), CNP, Cont individual (Acest camp a fost redefinit si poarta numele de SIMBOLCONT), Suma
- 7. UNICREDIT\_TIRIAC\_XLS In aceasta macheta, apar campurile: Cont individual (Acest camp a fost redefinit si poarta numele de IBAN), Suma, Nume

si prenume (Acest camp a fost redefinit si poarta numele de NUME ANGAJAT), Camp predefinit(Acest camp a fost redefinit si poarta numele de TIP PLATA), CNP

- 8. BANCPOST\_TXT In aceasta macheta, apar campurile:Nume si prenume, Cnp, Cont individual, Suma
- 9. OTP\_TXT aceasta macheta, apar campurile: Cnp, Cont individual(Acest camp a fost redefinit si poarta numele de IBAN), Suma

Daca niciunul din formatele de mai sus nu este cea ce utilizatorul are nevoie se va trece la definirea altor machete conform formatului dorit.

Definirea de noi machete pentru asocierea acestora bancilor se face in meniul: Setari ->Machete export fisiere banci. Submeniul de Machete export fisiere banci este structurat in doua zone:

- 1. O zona de afisare informatii macheta
- O zona de comenzi cu urmatoarele comenzi: Adauga, Modifica, Sterge, Importa, Exporta

| EDUSAL v1.15.2                                                                                        |                  |         |                      | <u>_     ×</u> |
|----------------------------------------------------------------------------------------------------|------------------|---------|----------------------|----------------|
| E. EduSAL                                                                                             | ună de lucru —   | Ţ       | 2012                 | Ţ              |
|                                                                                                    | rile             |         | 2012                 |                |
|                                                                                                    | Deschidere       | 🔞 Închi | dere 💋 Şterg         | ge luna        |
| 🖉 Actualizare 💽 Stat de personal 🥽 Stat de plată 🚍 Stat de avans 🔧                                    | Utilitare 📀      | Setări  | P1                   | I - Ajutor     |
| Detalii generale școală   Parametri generali   Tipuri concedii medicale   Nomă lucrătoare pe Iuni   N | omenclator bănci | Machete | export fişiere bănci |                |
| Machete export date                                                                                   |                  |         |                      |                |
| 1.                                                                                                    |                  |         |                      |                |
| Nume machetă<br>BCR_CNP_TXT                                                                           |                  | 2.      | Comenzi              |                |
| BCR_IBAN_TXT                                                                                          |                  |         | Adaugă               |                |
| BRDE_TXT                                                                                              |                  |         | Auduyu               |                |
| BTRL_TRANSILVANIA_XLS                                                                                 |                  | 0       | Modifică             |                |
| ING                                                                                                   |                  | 1 × 1   | Sterne               |                |
| RAIFF_XLS                                                                                             |                  |         | gronge               | _              |
| CEC_XLS                                                                                               |                  |         |                      | - 1            |
| RAIFF_DBF                                                                                             |                  |         | Importă              |                |
| UNICREDIT_TIRIAC_XLS                                                                                  |                  |         | Importa              |                |
| BANCPOST_TXT                                                                                          |                  | 14      | Exportă              |                |
|                                                                                                    |                  |         |                      |                |
| bcr v1                                                                                                |                  |         |                      |                |
|                                                                                                    |                  |         |                      |                |
|                                                                                                    |                  |         |                      |                |
|                                                                                                    |                  |         |                      |                |
|                                                                                                    |                  |         |                      |                |
|                                                                                                    |                  |         |                      |                |
|                                                                                                    |                  |         |                      |                |
|                                                                                                    |                  |         |                      |                |
|                                                                                                    |                  |         |                      |                |

## a) Comanda Adauga: permite adaugarea unei noi machete.

Fluxul de adaugare este urmatorul:

- Pentru adaugarea unei machete se actioneaza butonul "Adauga"; la actionarea butonului se deschide urmatoarea fereastra:

| 🔄 Editare machetă              | pentru export fișiere bănci                                                       |             |
|--------------------------------|-----------------------------------------------------------------------------------|-------------|
|                                | Machete export date                                                               |             |
| Nume machetă :                 |                                                                                   |             |
| Separator :                    | Separator zecimale : ,                                                            |             |
| Câmpuri :                      | Nume  Prenume                                                                     | 🔹 Mută sus  |
|                                | Nume și prenume<br>Cnp<br>Sumă<br>Cont individual<br>Cont colector<br>Data plății | Mută jos    |
| Valoare câmp<br>predefinit 1 : | Câmp predefinit 1<br>Câmp predefinit 2<br>Nr crt.                                 | Configurare |
| Aliniere total :               | Antet Subsol                                                                      |             |

- Se completeaza urmatoarele campuri:
- ✓ **Nume macheta:** se va tasta numele machetei, este camp obligatoriu de completat.
- ✓ Separator: se va tasta separatorul dintre campuri. Acesta este utilizat pentru exportul in txt si CSV pentru separarea campurilor/coloanelor
- ✓ Separator zecimale: se va tasta separatorul de zecimale pentru campurile de tip suma, implicit aplicatia seteaza virgula.
- ✓ **Campuri:** este o lista cu valori care pot aparea ca si coloane in fisierul de export
- ✓ Butoanele → si × <<<< permit adaugarea respectiv stergerea campurilor in lista de coloane care vor aparea in macheta definita, pentru adaugare se va selecta coloana dorita.</p>
- ✓ Butoanele Mută sus si ♀ Mută jos se folosesc pentru stabilirea ordinii de afisare a coloanelor, respectiv mutare sus sau jos.

- ✓ Valoare camp predefinit 1: acesta este un camp care se poate popula cu o valoare specifica unei banci iar valoarea respectiva se va regasi in fisierul exportat (EX: poate fi populat cu un comentariu " Lichidare"). Se va tasta valoarea campului "Camp predefinit 1" selectat din lista de valori "Campuri"
- Valoare camp predefinit 2: Acesta este un camp care se poate popula cu o valoare specifica unei banci, similar campului predefinit 1. Se va tasta valoarea campului "Camp predefinit 2" selectat din lista de valori "Campuri"
- ✓ Aliniere total: va afisa un total pe valoarea campurilor de tip suma; se poate selecta ca acest total sa se afiseze in antet sau subsol in dreptul coloanei corespunzatoare sumei.
- ✓ Configurare: optiune care permite o configurare detaliata pe anumite setari a unei coloane selectate.
- Pentru salvarea datelor se va actiona butonul Salveaza

Pentru configurarea unui camp selectat se vor urma pasii:

|  | Se va | selecta | un | camp | din | lista | de | val | ori: |
|--|-------|---------|----|------|-----|-------|----|-----|------|
|--|-------|---------|----|------|-----|-------|----|-----|------|

| Nume machetă :<br>Separator :  | Macheta_test                                                                                                    | Sep                            | arator zecimale :                                                                                            |                                                                     |
|--------------------------------|----------------------------------------------------------------------------------------------------|--------------------------------|----------------------------------------------------------------------------------------------------|---------------------------------------------------------------------|
| Câmpuri :                      | Nume<br>Prenume<br>Nume și prenume<br>Cnp<br>Sumă<br>Cont individual<br>Cont colector<br>Data plății<br><mark>Câmp predefinit 1</mark><br>Câmp predefinit 2<br>Nr crt. | + >>>> X <<<<                  | Nume și prenume<br>Cnp<br>Sumă<br>Cont individual<br>Cont colector<br>Câmp predefinit 1<br>Câmp predefinit 2 | <ul> <li>Mută sus</li> <li>Mută jos</li> <li>Configurare</li> </ul> |
| Valoare câmp<br>predefinit 1 : |                                                                                                    | Valoare câmp<br>predefinit 2 : |                                                                                                    |                                                                     |

- Se va actiona butonul *Configurare*, se va deschide fereastra:

| 🔤 Configurare |                     |
|---------------|---------------------|
|               | Configurare         |
| Nume câmp :   | Sumă                |
| Format :      | 0                   |
| Lungime :     | 0                   |
| Aliniere :    | Stanga 🗸            |
| Prefix :      |                     |
| Sufix :       |                     |
|               | Salvează 🖉 Anulează |

- Se vor completa / edita urmatoarele campuri:
- Nume camp: aplicatia propune implicit acelasi nume asociat in coloana Campuri, se poate modifica cu o valoare dorita in fisierul de export
- ✓ Format: este un camp de tip lista in care se va stabili formatul campurilor de tip Numar sau Data. La campurile de tip Numar se pot seta numarul de zecimale ale datelor de tip numeric. Delimitatorul de virgula se seteaza in fereatra anterioara (campul separator zecimale). La campurile de tip Data se seteaza formatul de data, selectand una dintre optiunile propuse de sistem.
- ✓ Lungime: se va stabili lungimea caracterelor aferente campului care se configureaza. Lungimea trebuie setata astfel incat sa includa dimensiunea campului plus a eventualelor caractere adaugate la sufix sau prefix.
- ✓ Aliniere: este un camp de tip lista cu doua valori: Stanga, Dreapta, Nimic: se va stabili afisarea campului ca si pozitionare, la stanga sau la dreapta. Daca alinierea este la stanga si lungimea campului este mai mica decat numarul de caractere al datelor ce se doresc a fi exportate, atunci trunchierea acestora se va face din dreapta. Daca alinierea este la stanga, trunchierea se va face din dreapta

- ✓ Prefix: se vor tasta cu caracterele care se doresc a fi afisate inainte campului configurat; de exemplu: "000suma", prefixul fiind "000"
- ✓ Sufix: se vor tasta caracterele care se doresc a fi afisate dupa campul configurat; de exemplu: "suma000", sufixul fiind "000"
- Pentru salvarea datelor se actioneaza butonul Salveaza:

| 🔄 Configurare | X                   |
|---------------|---------------------|
|               | Configurare         |
| Nume câmp :   | Sumă                |
| Format :      | 0,00                |
| Lungime :     | 10                  |
| Aliniere :    | Dreapta 👻           |
| Prefix :      | 000                 |
| Sufix :       | 000                 |
| S             | Salvează 🖉 Anulează |

# b) Comanda Modifica: permite modificarea detaliilor unei machete create de utilizator.

Fluxul de Modificare al Machetelor de banci este asemanator celui de Adaugare. Nu pot fi modificate machetele predefinite in aplicatie.

#### c) Comanda Sterge: permite stergerea unei machete care nu este atasata la o banca.

Fluxul de stergere a unei machete este urmatorul flux de lucru:

- Se va selecta macheta de sters:

| Nume machetă          |
|-----------------------|
| BCR_CNP_TXT           |
| BCR_IBAN_TXT          |
| BRDE_TXT              |
| BTRL_TRANSILVANIA_XLS |
| ING                   |
| RAIFF_XLS             |
| CEC_XLS               |
| RAIFF_DBF             |
| UNICREDIT_TIRIAC_XLS  |
| BANCPOST_TXT          |
| OTP_TXT               |
| Macheta_test          |

- Se actioneaza butonul "Sterge"; la actionarea butonului aplicatia va genera un mesaj de confirmare stergere:

| Atenție! |                  |            |                   |    |
|----------|------------------|------------|-------------------|----|
|          | Doriți să șterge | ți această | machetă din listă | ;? |
|          | Da               |            | Nu                |    |

- Pentru confirmarea operatiei de stergere se va selecta optiunea "Da".
- Aplicatia va genera mesajul:

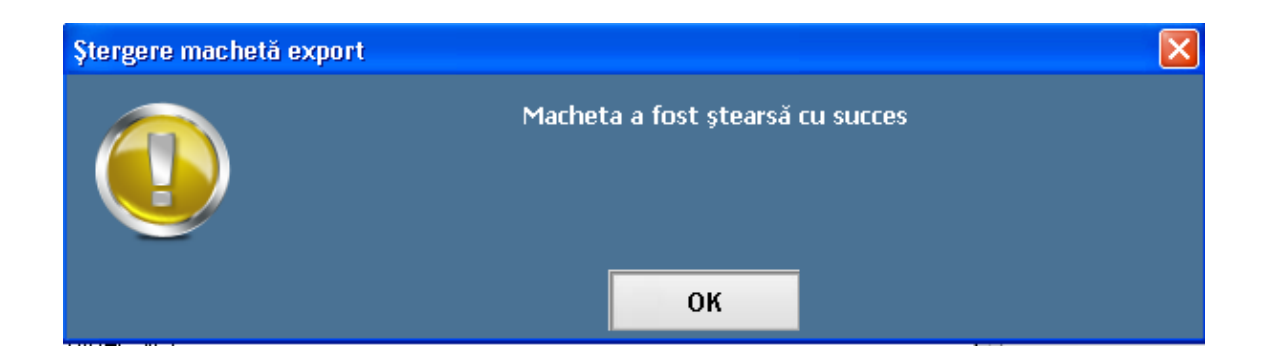

NOTA: daca macheta este atasata la o banca atunci aplicatia va genera mesajul:

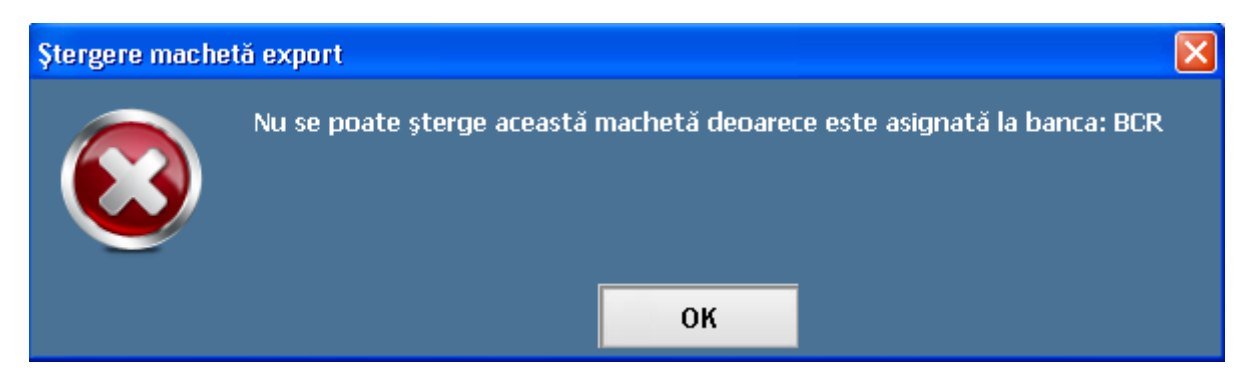

Trebuie stearsa lagatura cu banca din submeniul Setari / Nomenclator Banci pentru a se permite stergerea.

#### d) Comanda Importa: permite importul unei machete dintr-un fisier XML.

Fluxul de lucru pentru import este urmatorul:

- Se actioneaza butonul Importa
- Se deschide fereastra:

| Machete                |                |     |            |        | ? 🔀    |
|------------------------|----------------|-----|------------|--------|--------|
| Look in:               | 🚞 Rapoarte     |     | <b>·</b> G | 🦻 🖻 🛄- |        |
| My Recent<br>Documents | 💼 macheta.xml  |     |            |        |        |
| Desktop                |                |     |            |        |        |
| My Documents           |                |     |            |        |        |
| My Computer            |                |     |            |        |        |
|                        | File name:     |     |            | ~      | Open   |
| My Network             | Files of type: | XML |            | ~      | Cancel |

- Se va selecta calea de acces catre macheta care se va importa
- Se va selecta macheta si se va actiona butonul Open.
- Aplicatia va genera mesajul:

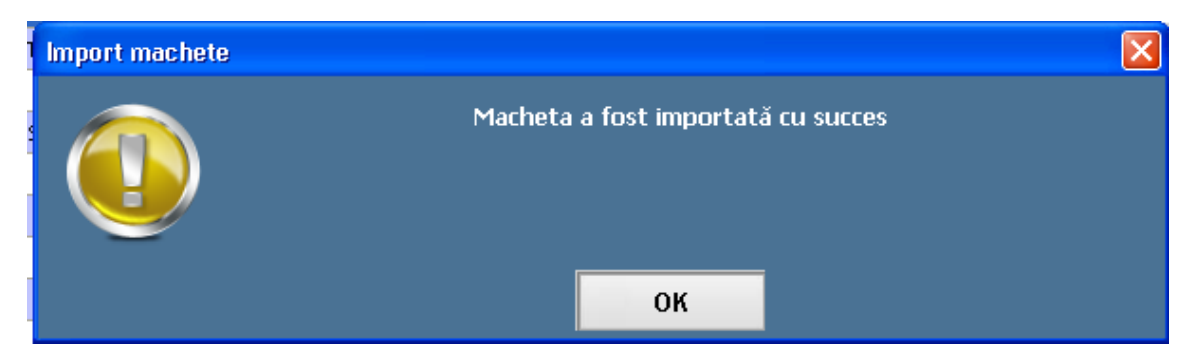

- Daca exista deja o macheta cu acelasi nume, aplicatia va genera mesajul:

| Atenție! |                                        |  |
|----------|----------------------------------------|--|
| <b>3</b> | Mai există o machetă cu același nume!! |  |
|          | ок                                     |  |

e) Comanda Exporta: permite exportul unei machete intr-un fisier XML.

Fluxul de lucru pentru export este urmatorul:

- Se actioneaza butonul Exporta
- Se deschide fereastra:

| Machete                |               |          |   |   |   |    |   | ? 🗙    |
|------------------------|---------------|----------|---|---|---|----|---|--------|
| Save in:               | 🚞 Rapoarte    |          | * | G | ø | 19 | • |        |
| My Recent<br>Documents | 💼 macheta.xml |          |   |   |   |    |   |        |
| Desktop                |               |          |   |   |   |    |   |        |
| My Documents           |               |          |   |   |   |    |   |        |
| My Computer            |               |          |   |   |   |    |   |        |
| <b></b>                | File name:    | <u> </u> |   |   |   | *  |   | Save   |
| My Network             | Save as type: | XML      |   |   |   | *  |   | Cancel |

- Se va selecta calea catre spatiul de salvare a machetei si se va completa numele fisierului XML
- Se va actiona butonul Save pentru salvare.
- Aplicatia va genera mesajul:

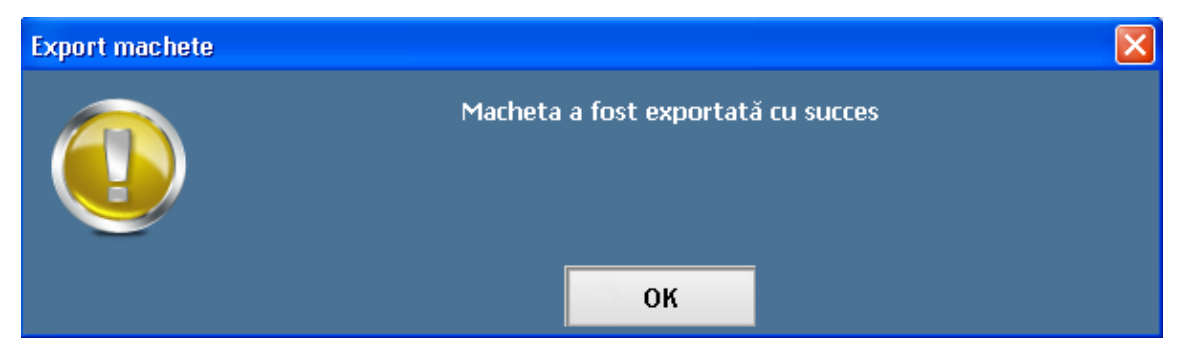

# **1.2.** ASOCIEREA MACHETELOR LA BANCI

| EDUSAL v1.15.2               |                                          |                                           |                                  |
|------------------------------|------------------------------------------|-------------------------------------------|----------------------------------|
| E EduSAL                     |                                          | Lună de lucru —<br>junie                  | 2012                             |
|                              |                                          | 💕 Deschidere                              | 🙍 Închidere 💰 Şterge Iuna        |
| Actualizare S                | tat de personal Stat de plată            | 📄 Stat de avans  Utilitare 🧿              | Setări 71 - Ajutor               |
| Detalii generale şcoală Para | ametri generali Tipuri concedii medicale | Normă lucrătoare pe luni Nomenclator băn  | ici Machete export fişiere bănci |
| 1.                           | Non                                      | nenclator bănci                           |                                  |
| Cod BIC<br>RNCB              | Nume bancă                               | Cont colector<br>R073RNCB7259201469291885 | 2 Comenzi                        |
|                              |                                          |                                           | + Adaugă                         |
|                              |                                          |                                           | 0 Modifică                       |
|                              |                                          |                                           | × Şterge                         |
|                              |                                          |                                           |                                  |
|                              |                                          |                                           |                                  |
|                              |                                          |                                           |                                  |
|                              |                                          |                                           |                                  |
|                              |                                          |                                           |                                  |
|                              |                                          |                                           |                                  |
|                              |                                          |                                           |                                  |
|                              |                                          |                                           |                                  |

Pentru asocierea unei machete la o banca se va deschide submeniul Nomenclator banci:

Submeniul de Nomenclator banci este structurat in doua zone:

- 1. O zona de afisare informatii bancii:
- 2. O zona de comenzi cu urmatoarele comenzi: Adauga, Modifica, Sterge:

Pentru asocierea machetelor predefinite sau definite de utilizator fiecarei banci se selecteaza

banca din zona de afisare si se actioneaza si se actioneaza butonul

Modifică

| EDUSAL v1.15.6                                                       |                                                                        |                           | _ 8 ×                                   |
|----------------------------------------------------------------------|------------------------------------------------------------------------|---------------------------|-----------------------------------------|
| E EduSAL                                                             |                                                                        |                           | Lună de lucru<br>iunie 💌 2012 💌         |
|                                                                      |                                                                        |                           |                                         |
|                                                                      |                                                                        |                           | 📢 Infjalizare 🕼 Inchidere 🔛 Şterge luna |
| Actualizare Stat de personal Stat de plată                           | 🕽 Stat de avans 🔌 Utilitare 📀 Setări                                   |                           | F1 - Ajutor                             |
| Detalii generale școală Parametri generali Tipuri concedi medicale N | lomă lucrătoare pe luni Nomenclator bănci Machete export fisiere bănci |                           |                                         |
|                                                                      | NomenClator                                                            | sanci                     |                                         |
| Cod BIC                                                              | Nume bancă                                                             | Cont colector             |                                         |
| RNCB                                                                 | ba                                                                     | RO73RNCB7259201469291885  | Comenzi                                 |
|                                                                      |                                                                        |                           | + Adaugă                                |
| ☐ Informații bancă                                                   | 1                                                                      | Se selecteaza 0           | 0 Modifică                              |
|                                                                      | Detalii bancă                                                          | de machete                | × Şterge                                |
| Cod BIC : RNCB - BAN                                                 | NCA COMERCIALA ROMANA                                                  |                           |                                         |
| Nume bancă : bor                                                     | BCR                                                                    |                           |                                         |
| Cont colector : R073RNCE                                             | 87259201469                                                            |                           |                                         |
|                                                                      | Detalii conturi plătitor                                               |                           |                                         |
| Surră de finantare                                                   | Cont Dištito                                                           |                           |                                         |
| 65.01 - Buget de stat (MECTS)                                        | North North New York                                                   | Comenzi                   |                                         |
| 65.02 - Buget local (Consilul local                                  | ) NU                                                                   |                           |                                         |
| 65.02 - Buget local (Consilul jud.                                   | NU                                                                     | - Modifica                |                                         |
| 65.10 - Venituri propri (Hinanțar.                                   | NU                                                                     |                           |                                         |
| 2. Se salveaza<br>fereastra dupa                                     |                                                                        |                           |                                         |
| atasarea                                                             |                                                                        |                           |                                         |
| macneter                                                             |                                                                        |                           |                                         |
| Salvează Ø                                                           | Anulează                                                               | Configurare fișier export |                                         |
|                                                                      |                                                                        |                           |                                         |
|                                                                      |                                                                        |                           |                                         |

Se va deschide fereastra de Nomenclator banci de unde se va seta macheta corespunzatoare:

- Se actioneaza butonul

Salvează

- Daca toate campurile au fost completate corect, aplicatia va genera mesajul:

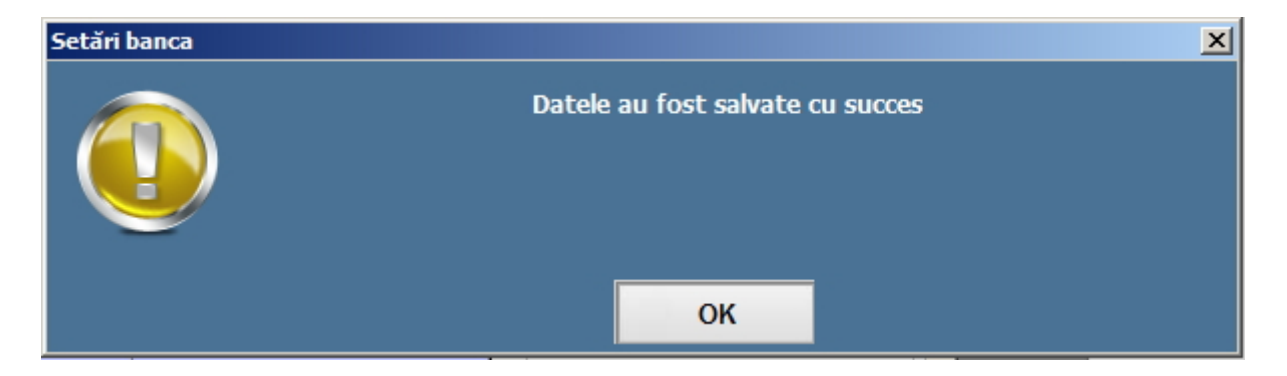

# **1.3.** EXPORT FISIERE BANCI

Comanda **Export fisiere banci** din meniul **Utilitare** permite exportul fisierelor de banci, pentru plata la lichidare a restului de plata, respectiv pentru plata sumelor de avans a indemnizatiilor de concediu de odihna.

Pentru generarea unui fisier pentru banca trebuie ca cel putin un angajat sa aibe inregistrat contul bancar la banca respectiva, altfel aplicatia va genera urmatorul mesaj:

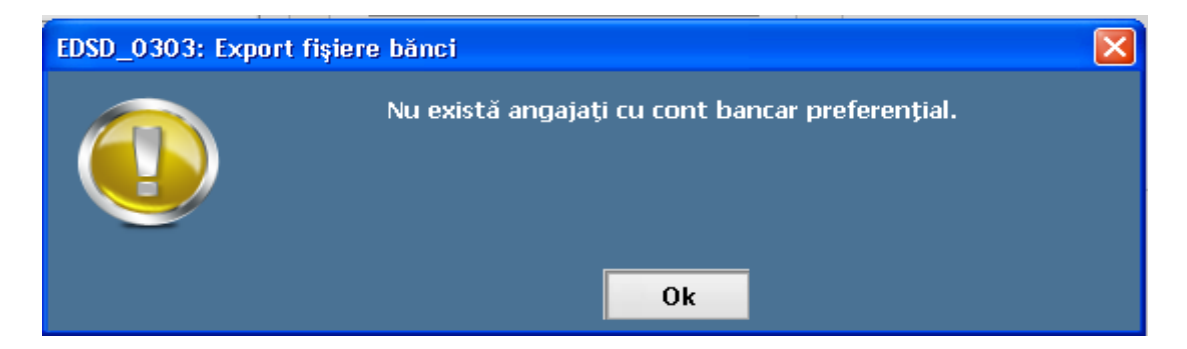

Daca se actioneaza butonul **Export fisiere banci avans** sau **Export fisiere banci lichidare**, se deschide fereastra:

| Export fisiere bănci |                    |               |
|----------------------|--------------------|---------------|
|                      |                    |               |
| Banca :              | BCR                | ✓             |
| Nume fişier :        |                    |               |
| Tip fişier :         | ⊙ CSV ○ DBF ○ TXT  | Exportă antet |
| Data plății :        | 26 iunie 2012 💌    |               |
|                      |                    |               |
|                      | Exportă 🖉 Anulează |               |

- Se selecteaza banca pentru care se va genera exportul
- Se actioneaza butonul
- Se va deschide fereastra pentru selectarea spatiului de salvare:

| Fișiere pentru                    | bănci                             |                  |   |     |                  | ? 🗙    |
|-----------------------------------|-----------------------------------|------------------|---|-----|------------------|--------|
| Save in:                          | 🗀 Rapoarte                        |                  | ~ | G 🦻 | <del>ب 📖</del> 📂 |        |
| My Recent<br>Documents<br>Desktop | BorderouCasieri<br>BorderouCM.csv | 8.CSV<br>,<br>SV |   |     |                  |        |
| My Computer                       |                                   |                  |   |     |                  |        |
|                                   | File name:                        |                  |   |     | · [              | Save   |
| My Network                        | Save as type:                     | CSV              |   |     | ✓                | Cancel |

- Se selecteaza tipul de fisier generat, respectiv se bifeaza una din optiunile: CSV, DBF, TXT,
- Se completeaza campul Data platii
- Se actioneaza butonul Exporta pentru efectuarea exportului.
- Aplicatia genereaza urmatorul mesajul:

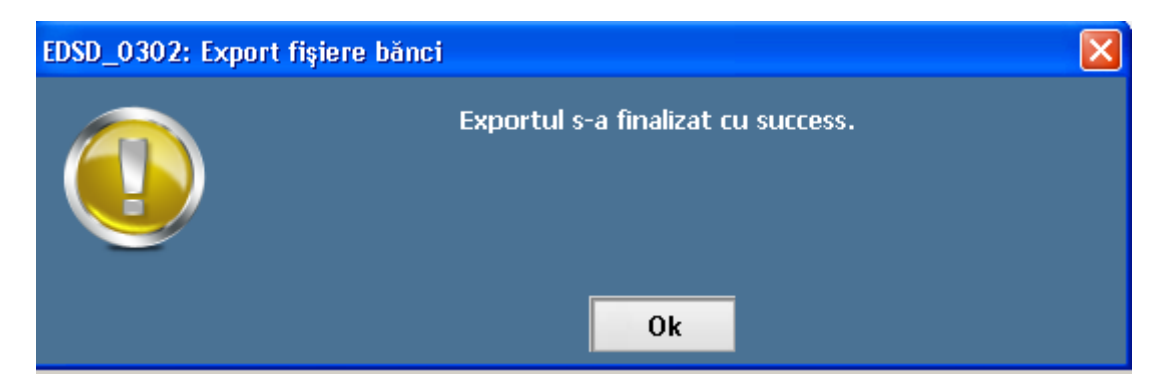

## NOTA:

- Fiecare din bancile pentru care se va genera un fisier de export trebuie sa aiba atasata o macheta in Nomenclator banci din meniul Setari.
- Daca banca selectata nu are o macheta selectata, aplicatia va genera mesajul:

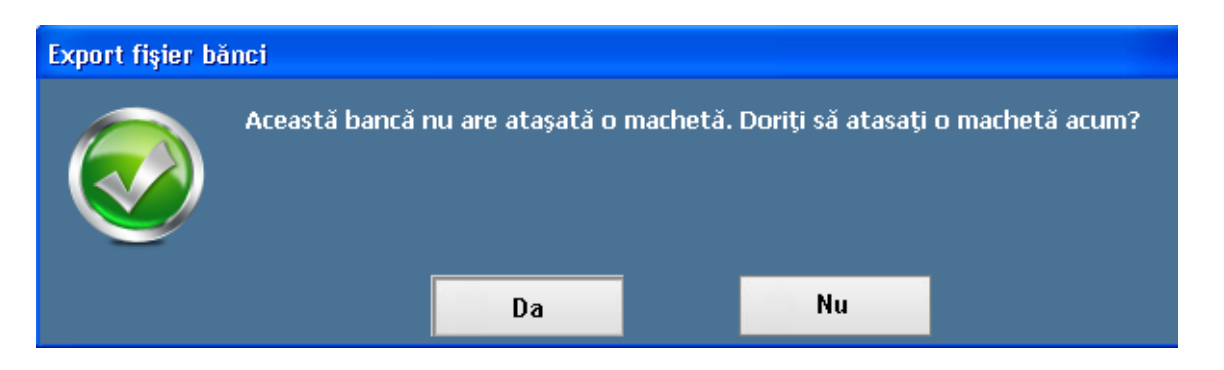

Prin bifarea optiunii Da se va deschide fereastra de Nomenclator banci de unde se va seta macheta corespunzatoare:

|   | Informații bancă                                               | j                                  |            |         |                  |           |                      |                            |                         | X   |
|---|----------------------------------------------------------------|------------------------------------|------------|---------|------------------|-----------|----------------------|----------------------------|-------------------------|-----|
|   |                                                                | Detalii bancă                      |            |         |                  |           |                      |                            |                         |     |
|   | Cod BIC : RNCB - BANCA COMERCIALA ROMANA ~<br>Nume bancă : BCR |                                    |            |         |                  | Machetă : | BCR_<br>BCR_<br>BRDE | CNP_TXT<br>IBAN_TX<br>_TXT | r<br>T                  |     |
|   |                                                                | ROBRINGESS                         | 2333103073 | Detalii | conturi plătitor |           |                      |                            |                         |     |
|   | Sursă de finanța                                               | re<br>- (MEGES)                    | Cont       |         | Plătitor         |           |                      |                            | Comenzi                 |     |
|   | 65.01 - Buget de sta<br>65.02 - Buget local (1                 | (Consiliul local)                  |            |         | NU               |           |                      |                            | Comenzi                 | -   |
|   | 65.02 - Buget local (                                          | Consiliul jud                      |            |         | NU               |           |                      | 0                          | Modifică                |     |
|   | 65.10 - Venituri prop                                          | orii (Finanțar                     |            |         | NU               |           |                      |                            |                         |     |
|   | 65.02 - Venituri prop                                          | 65.02 - Venituri proprii (Finanțar |            |         | NU               |           |                      |                            |                         |     |
|   |                                                                |                                    |            |         |                  |           |                      |                            |                         |     |
|   |                                                                |                                    |            |         |                  |           |                      |                            |                         |     |
| [ | Salvează                                                       | Ø A                                | nulează    |         |                  |           |                      | 0                          | Configurare fişier expo | ort |

Dupa setarea machetei si salvarea datelor aplicatia revine in meniul de Export fisiere banci si se continua cu pasii detaliati mai sus.

Fluxul de generare a fisierului de banci pentru avans este asemanator celui de la lichidare cu deosebirea ca trebuie sa se selecteze din lista de avansuri datele de identificare a statului de avans inainte de generare:

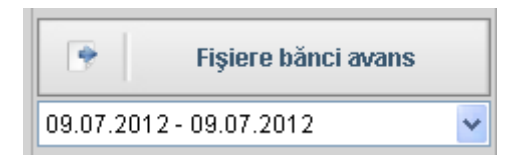

Daca pentru salariatii care au sume de avans inregistrate se doreste generarea fisierului de export, si nu au fost inregistrate conturi bancare preferentiale, aplicatia genereaza mesajul:

```
Versiune document: 1.1.
```

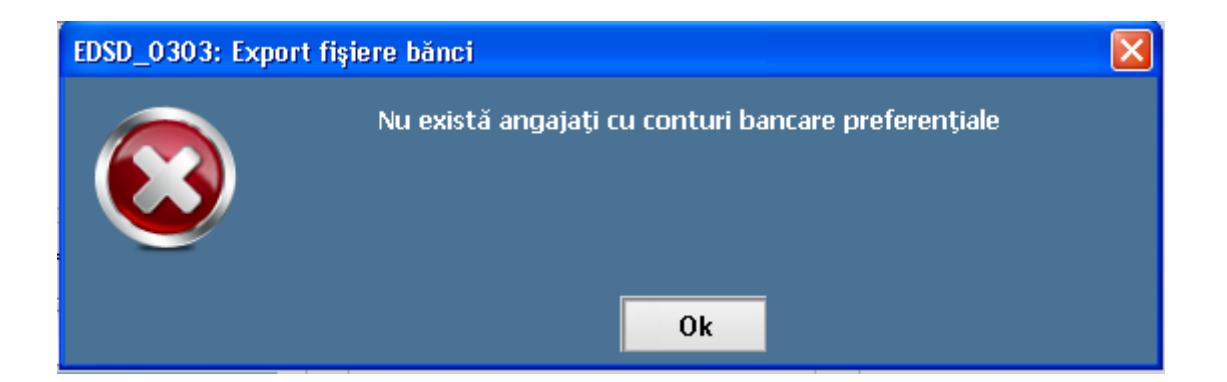

# 1.4. GENERAREA RAPORTULUI BORDEROU ALIMENTARE CARDURI SAU BORDEROU CASIERIE

**1. Borderou alimentare carduri**: raportul va afisa o lista a salariatilor care primesc restul de plata, respectiv avansul de concediu de odihna pe card, intr-o forma predefinita sau alegand alte campuri. La actionarea butonului se va deschide fereastra:

| Alege pentru tipărire borderou alimentare                                                                                                    | carduri 🔀                          |
|----------------------------------------------------------------------------------------------------|------------------------------------|
| Raport predefinit (acesta conține urmatoarele colo cont bancar)                                                                                                    | ane: nume și prenume, cnp, sumă și |
| Coloane :                                                                                                    | Bănci :                            |
| <ul> <li>Nume</li> <li>Prenume</li> <li>Nume şi prenume</li> <li>Cnp</li> <li>Sumă</li> <li>Cont individual</li> <li>Cont colector</li> <li>Data plăţii</li> <li>Câmp predefinit 1</li> </ul> | BCR<br>brd<br>trezorerie           |
| Camp predennit 2                                                                                                    |                                    |
| Data plății : 26 iunie 2012 📑                                                                                                    | <b>~</b>                           |
| Borderou pentru avans :                                                                                                    | ~                                  |
| Semnătur                                                                                                    | i                                  |
| Nume prenume Fu                                                                                                    | ncție                              |
| Întocmit                                                                                                    |                                    |
|                                                                                                    |                                    |
|                                                                                                    |                                    |
| Dimensiune text : 8pt 💙                                                                                                    | 🖨 Tipărire                         |

**NOTA:** bifarea campului *Raport predefinit (acesta contine urmatoarele coloane: nume si prenume, cnp, cont bancar si suma)* va duce la generarea unui raport doar cu aceste coloane indiferent de ce se va seta pe linia de Coloane.

Fereastra este structurata in urmatoarele zone:

- 1. **Coloane**: se afiseaza coloanele care pot fi afisate pe un raport. Implicit sunt bifate toate, pentru eliminarea unei coloane se va debifa.
- 2. **Banc**i: se va afisa lista bancilor pentru care se poate genera raportul. Nu poate fi selectata decat o singura banca
- 3. Data platii: se va selecta data de plata a statele de plata / statelor de avans.
- 4. **Borderou pentru ava**ns: bifarea campului va duce la afisarea statelor de avans pentru care se doreste generarea borderoului.
- 5. Setare semnaturi: se vor seta persoanele care vor semna pe raportul generat.

6. **Dimensiune text**: se va selecta fontul de afisare a datelor pe raport.

Dupa setarea valorilor dorite in zonele de interes marcate mai sus se va actiona butonul Tiparire si se va lansa raportul Borderou alimentare carduri

| Border                                        | rou alimentare carduri                                                                               |               |                   |                        |             |  |  |  |  |
|-----------------------------------------------|----------------------------------------------------------------------------------------------------|---------------|-------------------|------------------------|-------------|--|--|--|--|
|                                               | 📢 🖣 1 🛛 of 1 🕨 🕅 🗰 🧟                                                                                 | ) 🖻   🖪 🔲 🎗   | 100%              | •                      | Find   Next |  |  |  |  |
| Borderou alimentare carduri pe lun<br>06.2012 |                                                                                                    |               |                   |                        |             |  |  |  |  |
| Unit<br>Coc<br>Coc                            | ate de învățământ: <b>Scoala test</b><br>d SIRUES: <b>10000000002</b><br>d fiscal: <b>4934636111</b> |               |                   |                        |             |  |  |  |  |
| Banca                                         | - brd                                                                                                |               |                   |                        |             |  |  |  |  |
| Nr.<br>crt.                                   | Nume și prenume                                                                                      | Cnp           | Cont individual   |                        | Sumă        |  |  |  |  |
| 1                                             | Dadiloveanu Andra                                                                                    | 2831020520025 | R021BRDE844143244 | 6591623                | 2129        |  |  |  |  |
| 2                                             | MORARIU MARIA                                                                                        | 2560829012537 | R008BRDE605460927 | 6411310                | 1435        |  |  |  |  |
|                                               | Total banca brd                                                                                      |               |                   |                        | 3564        |  |  |  |  |
|                                               | Total general :                                                                                      |               |                   |                        | 3564        |  |  |  |  |
|                                               |                                                                                                    |               |                   | Întocmit               |             |  |  |  |  |
|                                               |                                                                                                    |               | MOG               | A ANA - Educatoare     |             |  |  |  |  |
|                                               |                                                                                                    |               | MORA              | RIU MARIA - Educatoare | 3           |  |  |  |  |
| Tipai                                         | rit la: 26.06.2012 17:49                                                                             |               |                   |                        |             |  |  |  |  |

Raportul obtinut poate fi salvat in format xls sau pdf prin utilizarea butonului de salvare din bara de butoane bara de butoane c. La actionarea butonului se alege formatul fisierului. Dupa selectarea tipului de format se va deschide o fereastra de navigare care permite specificarea numelui si a locatiei pentru salvare.

**2. Borderou casierie**: raportul va afisa o lista a salariatilor care primesc restul de plata, respectiv avansul de concediu de odihna prin casierie.

#### Pasii de generare sunt:

1. Se actioneaza butonul Borderou casierie si se deschide fereastra:

| Alege pentru tipărire borderou casierie 🛛 🔀 |                         |                  |  |  |  |  |  |  |
|---------------------------------------------|-------------------------|------------------|--|--|--|--|--|--|
| Borderou pentru avans :                     | 09.07.2012 - 09.07.2012 | ~                |  |  |  |  |  |  |
|                                             | Semnături               |                  |  |  |  |  |  |  |
| Nume prenume                                | Funcție                 |                  |  |  |  |  |  |  |
| Întocmit                                    |                         |                  |  |  |  |  |  |  |
|                                             |                         |                  |  |  |  |  |  |  |
|                                             |                         |                  |  |  |  |  |  |  |
| Dimensiune text : 8pt                       | 💌 🖶 Tipărire            | Exportă în excel |  |  |  |  |  |  |

- 2. Daca se genereaza pentru un Stat de avans se va bifa campul Borderou pentru avans si din lista se va selecta datele avansului dorit la tiparire
- 3. Se seteaza informatiile personelor care semneaza
- 4. Se selecteaza dimensiunea fontului
- 5. Se actioneaza butonul Tiparire
- 6. Se lanseaza raportul Borderou casierie:

| Borde              | Borderou casierie                                                                                                    |               |        |  |  |  |  |  |  |  |  |
|--------------------|----------------------------------------------------------------------------------------------------|---------------|--------|--|--|--|--|--|--|--|--|
|                    | E   M 4 1 of 1 > M 4 2 2 2 3 2 100% • Find   Next                                                                             |               |        |  |  |  |  |  |  |  |  |
| Unit<br>Coi<br>Coi | Borderou casierie pe luna<br>06.2012<br>Unitate de învățământ Scoala test<br>Cod SIRUES: 1000000002<br>Cod fiscal: 4934636111 |               |        |  |  |  |  |  |  |  |  |
| Nr.                | Nr. Nume și prenume CNP Rest de plată Semnătură                                                                               |               |        |  |  |  |  |  |  |  |  |
| 1                  | Dadiloveanu Andra                                                                                                    | 2831020520025 | 2.129  |  |  |  |  |  |  |  |  |
| 2                  | Dediu Marin                                                                                                    | 1700101192752 | 847    |  |  |  |  |  |  |  |  |
| з                  | Druta Mariana                                                                                                    | 2390307227804 | 2.234  |  |  |  |  |  |  |  |  |
| 4                  | MOGA ANA                                                                                                    | 2580819011843 | 2.808  |  |  |  |  |  |  |  |  |
| 5                  | MORARIU MARIA                                                                                                    | 2560829012537 | 1.435  |  |  |  |  |  |  |  |  |
| 6                  | Nedea Iulia                                                                                                    | 2720701221156 | 2.119  |  |  |  |  |  |  |  |  |
| 7                  | Nedea Marius                                                                                                    | 1760101529938 | 835    |  |  |  |  |  |  |  |  |
| 8                  | Popescu Maria                                                                                                    | 2880704374527 | 3.978  |  |  |  |  |  |  |  |  |
|                    | TOTAL :                                                                                                    |               | 16.385 |  |  |  |  |  |  |  |  |

Raportul obtinut poate fi salvat in format xls sau pdf prin utilizarea butonului de salvare din bara de butoane bara de butoane -. La actionarea butonului se alege formatul fisierului. Dupa selectarea tipului de format se va deschide o fereastra de navigare care permite specificarea numelui si a locatiei pentru salvare:

| Save As                           |                                                                                                    |                                                                        |            |     |       | ? 🗙    |
|-----------------------------------|----------------------------------------------------------------------------------------------------|------------------------------------------------------------------------|------------|-----|-------|--------|
| Save in:                          | 🚞 Rapoarte                                                                                                    |                                                                        | <u>~</u> ( | 3 🦻 | • 🖭 👏 |        |
| My Recent<br>Documents<br>Desktop | CentralizatorCh<br>CentralizatorSta<br>CO.pdf<br>Pontaj.pdf<br>RecapitulatieTa:<br>StatPersonal.pd<br>StatPlataCheltui | eltuieli.pdf)<br>atPlataSalarii.pdf<br>xe.pdf<br>lf<br>ieli.pdf<br>pdf |            |     |       |        |
| My Documents                      |                                                                                                    |                                                                        |            |     |       |        |
| My Computer                       |                                                                                                    |                                                                        |            |     |       |        |
|                                   | File name:                                                                                                    | BorderouCash.pdf                                                       |            |     | ~     | Save   |
| My Network                        | Save as type:                                                                                                    | Acrobat (PDF) file (*.pdf)                                             |            |     | ~     | Cancel |

Deasemenea aplicatia permite exportul statului in Excel utilizand optiunea de "Exporta in excel". Pasii de generare sunt:

- Se actioneaza butonul Exporta in excel, si se va deschide fereastra:

| Alege pentru export raport în excel                          | ×                   |
|--------------------------------------------------------------|---------------------|
| <ul> <li>✓ Nume</li> <li>✓ Prenume</li> <li>✓ CNP</li> </ul> | 🔹 Mută sus          |
| Rest de plată                                                | Mută jos            |
|                                                              | Selectează tot      |
|                                                              | 📃 Anulează selecția |
|                                                              |                     |
|                                                              |                     |
|                                                              |                     |
|                                                              |                     |
|                                                              |                     |
|                                                              |                     |
|                                                              |                     |
|                                                              |                     |
|                                                              |                     |
|                                                              |                     |
|                                                              |                     |
|                                                              |                     |
|                                                              |                     |
|                                                              | 🔶 Exportă în excel  |

- Sunt afisate toate coloanele disponibile din raport.
- Daca nu se doreste exportul in excel a unei coloane aceasta se va debifa.
- Daca se doreste modificarea ordinii de afisarea a coloanelor se vor folosi butoanele "Muta sus" si "Muta jos"
- Informatia de "Selecteaza tot" respectiv "Anuleaza selectia" marcheaza selectia sau deselectia tuturor coloanelor dorite la export. Implicit la deschiderea ferestrei campul "Selecteaza tot" este bifat marcand selectia tuturor coloanelor
- Pentru efectuarea exportului se va actiona butonul "*Exporta in excel*", se va deschide fereastra:

| Exportă în exce        | el             |                  |   |     |                  | ? 🗙    |
|------------------------|----------------|------------------|---|-----|------------------|--------|
| Save in:               | 🚞 Rapoarte     |                  | ~ | G 🦻 | <del>ب 📖</del> 🔊 |        |
| My Recent<br>Documents | BorderouCasier | ie.csv           |   |     |                  |        |
| Desktop                |                |                  |   |     |                  |        |
| My Documents           |                |                  |   |     |                  |        |
| My Computer            |                |                  |   |     |                  |        |
| <b></b>                | File name:     | BorderouCasierie |   |     | <b>~</b> (       | Save   |
| My Network             | Save as type:  | Excel            |   |     | ►                | Cancel |

- Se va selecta calea de salvare a fisierului si se va actiona butonul Save.

# **1.5.** CONVERSIA FISIERELE DIN FORMAT CSV IN XLS A FISIERELOR DE BANCI

Daca structura de export este de tip "csv", pentru conversia datelor in format "xls", se vor parcurge pasii:

- 10. Se deschide un fisier excel nou,
- 11. In tabul Data, se va accesa comanda From Text,

| 0  |    | 9           | - (° -                            | Ŧ                    |                | -                | $\frown$                                           |                             |             |        | New N                     | /licros     |
|----|----|-------------|-----------------------------------|----------------------|----------------|------------------|----------------------------------------------------|-----------------------------|-------------|--------|---------------------------|-------------|
| e  | 2  | Home        | Insert                            | Page L               | ayout Fo       | renarias         | Data Re                                            | view                        | View        | Load   | Test T                    | eam         |
| Fr | om | From<br>Web | From Bro<br>Text So<br>Cet Extern | om Other<br>ources * | Existing       | Refresh<br>All ≠ | Connection<br>Properties<br>Edit Links<br>nections | <sup>15</sup> A<br>Z↓<br>Z↓ | AZA<br>Sort | Filter | K Clear<br>Reapp<br>Advan | oly<br>iced |
|    |    | A1          | •                                 | • (•                 | f <sub>x</sub> |                  |                                                    |                             |             |        |                           |             |
|    |    | А           | В                                 | С                    | D              | E                | F                                                  | G                           | H           | 1      | 1                         |             |
| 1  |    |             |                                   |                      |                |                  |                                                    |                             |             |        |                           |             |
| 2  |    |             | [                                 |                      |                |                  |                                                    |                             |             |        |                           |             |
| 3  |    |             |                                   |                      |                |                  |                                                    |                             |             |        |                           |             |
| 4  |    |             |                                   |                      |                |                  |                                                    |                             |             |        |                           |             |
| 5  |    |             |                                   |                      |                |                  |                                                    |                             |             |        |                           |             |
| 6  |    |             |                                   |                      |                |                  |                                                    |                             |             |        |                           |             |
| 7  |    |             |                                   |                      |                |                  |                                                    |                             |             |        |                           |             |
| 8  |    |             |                                   |                      |                |                  |                                                    |                             |             |        |                           |             |
| 9  |    |             |                                   |                      |                |                  |                                                    |                             |             |        |                           |             |

12. Dupa accesarea comenzii From Text apare fereastra Import text files, se selecteaza fisierul cu extensia CSV exportat de EduSal si se Importa in excel:

| C.,                                                              | ) 🖪 ທ - (ຕ - ) -                                | ;                                                                          |                              |                                            | Ne                                                                                           | ew Microsoft Office Excel Wo               | orksł |
|------------------------------------------------------------------|-------------------------------------------------|----------------------------------------------------------------------------|------------------------------|--------------------------------------------|----------------------------------------------------------------------------------------------|--------------------------------------------|-------|
| e                                                                | Home Insert                                     | Page Layout Fo                                                             | ormulas Data Rev             | view View                                  | Load Test                                                                                    | Team                                       |       |
| Fro                                                              | m From From Fro<br>ess Web Text o<br>Get Extern | m Other<br>urces ~ Connections                                             | Refresh<br>All - Connections | S A Z A Z A<br>Z ↓ A Z A<br>Z ↓ Sort       | Filter Ac                                                                                    | ear<br>eapply<br>dvanced Columns Duplica   | ve    |
|                                                                  | A1 -                                            | f_x                                                                        |                              |                                            |                                                                                              |                                            |       |
|                                                                  | A B                                             | Ç D                                                                        | E F                          | G                                          | H I                                                                                          | J K                                        | T.    |
| 1                                                                | 🔀 Import Text File                              |                                                                            |                              |                                            |                                                                                              |                                            | ×     |
| 2                                                                |                                                 | di 🔪                                                                       |                              |                                            | Search b                                                                                     | oanci 🛛                                    |       |
| 7<br>7<br>8<br>9<br>10<br>11<br>12<br>13<br>14<br>15<br>16<br>17 | e selecteaza Fis<br>CSV exportat<br>EduSal      | Sierul<br>Jame *<br>Si 111.csv<br>Si act.csv<br>Dor.tst<br>Si Centralizate | prOP.csv                     | Date r<br>02.07<br>03.07<br>02.07<br>02.07 | nodified<br>2012 13:54<br>2012 10:35<br>2012 10:35<br>2012 10:35<br>2012 14:13<br>2012 13:09 | Iter v I v v v v v v v v v v v v v v v v v |       |
| 18<br>19                                                         | [토토 Computer<br>실 Local Disk (C:)               |                                                                            |                              |                                            | Se import<br>noul fisi                                                                       | ta in<br>ier                               |       |
| 20                                                               | 👝 DATA (D:)                                     | <u> </u>                                                                   |                              |                                            | CACCI A                                                                                      |                                            | -     |
| 21                                                               |                                                 | File name: bcr.csv                                                         |                              |                                            | -                                                                                            | *.txt;*.csv)                               |       |
| 23                                                               |                                                 |                                                                            |                              | Tools                                      | · · Imp                                                                                      | ort Cancel                                 |       |
| 24                                                               |                                                 |                                                                            |                              |                                            |                                                                                              |                                            | 11.   |

13. Acest lucru va declansa aparitia ferestrei Text import wizard 1/3, se selecteaza campul delimited si se trece la urmatoarea pagina

| <b>C</b> :                        | ) 🖬 🤊                        | - (~ - )                                                                  | Ŧ                                                                            |                                                                                                    |                                                                                           |                                                             |                                                     |                      |                            |                             | New M                     |
|-----------------------------------|------------------------------|---------------------------------------------------------------------------|------------------------------------------------------------------------------|----------------------------------------------------------------------------------------------------|-------------------------------------------------------------------------------------------|-------------------------------------------------------------|-----------------------------------------------------|----------------------|----------------------------|-----------------------------|---------------------------|
|                                   | Home                         | Insert                                                                    | Page                                                                         | Layout                                                                                                | Formulas                                                                                  | Data                                                        | Reviev                                              | N                    | View                       | Load                        | Test T                    |
| Fre                               | om From<br>Web               | From Fr<br>Text S<br>Get Extern                                           | om Other<br>ources *                                                         | Existing<br>Connection                                                                                | ns Refresh<br>All *                                                                       | Conr<br>Prop<br>Edit I<br>connection                        | erties<br>Links                                     | ⊉↓<br>∡↓             | A Z<br>Z A<br>Sort         | Filter                      | K Clear<br>Reapp<br>Advan |
|                                   | A1                           |                                                                           | - (=                                                                         | f <sub>*</sub>                                                                                        |                                                                                           |                                                             |                                                     |                      |                            |                             |                           |
|                                   | А                            | В                                                                         | С                                                                            | D                                                                                                    | E                                                                                         | i                                                           | F                                                   | G                    |                            | н                           | 1                         |
| 1                                 | -                            | rt Wizard                                                                 | - Step 1 of                                                                  | 3                                                                                                    |                                                                                           |                                                             |                                                     |                      |                            |                             | ? ×                       |
| 5<br>6<br>7<br>8<br>9<br>10<br>11 | Start impor                  | ad pe<br>thoose<br>the file type if<br>alimited<br>xed width<br>t at row: | termined the<br>Next, or d<br>that best de<br>- Characters<br>- Nields are a | at your data<br>noose the da<br>scribes your<br>: such as con<br>aligned in col<br>File <u>o</u> rigi | is Fixed Widt<br>that type that I<br>data:<br>nmas or tabs :<br>umns with spa<br>n: 437 : | h.<br>pest descri<br>separate e<br>aces betwe<br>: OEM Unit | bes your d<br>ach field.<br>en each fi<br>ed States | lata.<br>eld.        |                            |                             | <b>•</b>                  |
| 12<br>13                          | Preview o                    | of file C:\Use                                                            | ers\adrianbr\                                                                | Desktop\bar                                                                                           | nci\1ces.csv.                                                                             |                                                             |                                                     |                      |                            |                             |                           |
| 14<br>15<br>16                    | 1 "Nr<br>2 " 1<br>3 " 2<br>4 | crt."@"M#<br>"@" '<br>"@" '                                               | ARCA"@"Co<br>'@"<br>'@"                                                      | nt colect                                                                                             | tor"@"Cont                                                                                | indivi<br>"@"R079<br>"@"R099                                | idual"@"<br>CECEBZ®<br>SCECEC0®                     | Suma<br>1028<br>1916 | "@"CNP<br>0N0029<br>297006 | "@"Num<br>100"@"<br>711 "@" | ie s:                     |
| 17                                | 5                            |                                                                           |                                                                              | - 1                                                                                                   |                                                                                           |                                                             |                                                     |                      |                            |                             |                           |
| 18                                | -                            |                                                                           |                                                                              |                                                                                                    |                                                                                           |                                                             |                                                     | >                    |                            | <u> </u>                    | <u> </u>                  |
| 20                                |                              |                                                                           |                                                                              |                                                                                                    | Cancel                                                                                    | <                                                           | Back                                                | N                    | ext >                      | <b>)</b> -                  | inish                     |
|                                   |                              |                                                                           |                                                                              |                                                                                                    |                                                                                           |                                                             |                                                     |                      |                            |                             |                           |

14. Text import wizard 2/3. Se bifeaza casuta other si in dreptul ei se pune un delimitator ex: "@" pentru machetele predefinite si se trece la urmatoarea pagina

| Home Insert Page Layout Formulas Data Review View Lo                                                              | ad Test T      |
|----------------------------------------------------------------------------------------------------|----------------|
|                                                                                                    | Ve Clear       |
| From From From Other Existing Connections Get External Data Connections Sort 8                                    | er Advan       |
| A1 • ( <i>f</i> _x                                                                                                |                |
| A B C D E F G H                                                                                                   | 1              |
| 1 Text Import Wizard - Step 2 of 3                                                                                | <u>? ×</u>     |
| 2 This screen lets you set the delimiters your data contains. You can see how your text is affected in the below. | e preview      |
| 4 Delimiters                                                                                                    |                |
|                                                                                                    |                |
| 6 Semicolon I Treat consecutive delimiters as one                                                                 |                |
| 7 Comma Text gualifier:                                                                                           |                |
| 8 Space                                                                                                    | 7              |
|                                                                                                    |                |
|                                                                                                    | 7              |
| 11 Data preview                                                                                                   |                |
| 12                                                                                                    |                |
|                                                                                                    |                |
| 14 Nr crt. MARCA Cont colector Cont individual Suma                                                               | 279            |
| 15 2 R095CECEC001946667655766                                                                                     | 1412           |
| 10                                                                                                    | -1             |
|                                                                                                    | •              |
| 10                                                                                                    |                |
| 20 Cancel < <u>B</u> ack <u>N</u> ext >                                                                           | <u>F</u> inish |

15. Text import wizard 3/3. Se finalizeaza operatiunea "Finish" si se accepta importarea datelor in worksheet

|                                                        | ) 🖬 🔊                                                                                            | - (4 - )                                               | Ŧ                    |                                       |                                                   |                         |                                   |           |             |          | New N                     |
|--------------------------------------------------------|--------------------------------------------------------------------------------------------------|--------------------------------------------------------|----------------------|---------------------------------------|---------------------------------------------------|-------------------------|-----------------------------------|-----------|-------------|----------|---------------------------|
| C.                                                     | Home                                                                                             | Insert                                                 | Page l               | Layout                                | Formulas                                          | Data                    | Reviev                            | v V       | /iew        | Load     | Test Te                   |
| Fro                                                    | m From<br>Web                                                                                    | From Fro<br>Text So<br>Get Extern                      | om Other<br>ources + | Existing                              | n<br>Refresh<br>All ≁                             | Coni<br>Prop<br>Se Edit | nections<br>erties<br>Links<br>ns |           | AZA<br>Sort | Filter   | K Clear<br>Reapp<br>Advan |
|                                                        | A1                                                                                               |                                                        | - (                  | fx                                    |                                                   |                         |                                   |           |             |          |                           |
|                                                        | А                                                                                                | В                                                      | С                    | D                                     | E                                                 | 3                       | F                                 | G         | )           | H        | I                         |
| 1                                                      | Text Impo                                                                                        | rt Wizard -                                            | Step 3 of 3          | 3                                     |                                                   |                         |                                   |           |             |          | ? ×                       |
| 2<br>3<br>4<br>5<br>6<br>7<br>8<br>9<br>10<br>11<br>12 | This screen I<br>Column dat<br>© <u>G</u> enera<br>© <u>T</u> ext<br>© <u>D</u> ate:<br>© Do not | ets you sele<br>ta format<br>al<br>DMY<br>import colur | rt each colu         | mn and se<br>'General' (<br>remaining | t the Data For<br>converts nume<br>values to text | ic values f             | to numbers                        | , date v. | alues to    | dates, i | and all                   |
| 13                                                     | General                                                                                          | GeneraG                                                | eneral               |                                       | Ge                                                | neral                   |                                   |           | Ge          | neral    |                           |
| 14                                                     | Nr crt.                                                                                          | MARCA C                                                | ont coled            | ctor                                  | Co                                                | nt indi                 | vidual                            |           | Su          | ma .     | 279                       |
| 15                                                     | 2                                                                                                |                                                        |                      |                                       | R                                                 | 95CECE                  | 00194                             |           |             | 1        | 412                       |
| 17                                                     |                                                                                                  |                                                        |                      |                                       |                                                   |                         |                                   |           |             |          | -1                        |
| 18                                                     | •                                                                                                | -                                                      |                      |                                       | 1                                                 |                         |                                   |           |             |          | •                         |
| 19                                                     |                                                                                                  |                                                        |                      |                                       | 1                                                 | a 1                     | -                                 | 1         |             | -        |                           |
| 20                                                     |                                                                                                  |                                                        |                      |                                       | Cancel                                            | <                       | Back                              | Nex       | ct ≻        | (  E     | inish                     |

| Import Data                                                 | <u>? ×</u> |
|-------------------------------------------------------------|------------|
| Where do you want to put the data?<br>• Existing worksheet: |            |
| =\$A\$1                                                     | 1          |
| C New worksheet                                             |            |
| P <u>r</u> operties OK                                      | Cancel     |